## Accès à la plateforme

help.fracttal.com/hc/change\_language/fr

Pour accéder à la plateforme Fracttal One (login), l'utilisateur doit saisir ses identifiants, à savoir son adresse e-mail et son mot de passe, simultanément. Cette mesure de sécurité supplémentaire renforce la protection contre les tentatives d'accès non autorisées, rendant plus difficile l'accès aux comptes par des tiers non autorisés.

De plus, cette option permet de prévenir un risque important connu sous le nom d'énumération des identifiants d'utilisateurs (ID User Enumeration), un facteur clé dans la protection contre les attaques par force brute. En empêchant de vérifier si un utilisateur existe ou non dans la base de données, l'accès non autorisé devient plus difficile et une couche supplémentaire de sécurité est ajoutée, protégeant mieux la confidentialité et l'intégrité des utilisateurs.

## Procédure de connexion

## Pour les utilisateurs avec une seule entreprise associée

Si votre compte est associé à une seule entreprise, le processus de connexion est simple. Suivez ces étapes :

**1. Saisissez vos identifiants** : Sur l'écran de connexion, entrez votre adresse e-mail et votre mot de passe dans les champs correspondants et cliquez sur "Suivant".

| in fracttalone                                                                |
|-------------------------------------------------------------------------------|
| Login with Email Jonas.campos@ Password Forgot Password                       |
| Next       You can also login with:       G Google       Microsoft       SAML |
| Don't have an account? Create Account                                         |

**2. Authentification et accès** : Après avoir saisi vos identifiants, cliquez sur "Se connecter". Le système authentifiera votre identité et vous redirigera automatiquement vers l'espace de travail de votre entreprise sur Fracttal One.

| 🔅 Fracttalone                                                             |  |
|---------------------------------------------------------------------------|--|
| Login with                                                                |  |
| Email<br>jonas.campos@                                                    |  |
| Password                                                                  |  |
| Company<br>(Am) Fracttal Demo →                                           |  |
| Select an option  Login                                                   |  |
| 5.0.48<br>TOMICAL SUPPORT<br>When you log in to Practial you an accepting |  |
| Lacced the Terms and Conditions and Privacy policies                      |  |
|                                                                           |  |
|                                                                           |  |
|                                                                           |  |

**Note** : Si votre compte est lié à une seule entreprise, vous n'aurez pas à sélectionner une autre entreprise.

## Procédure pour les utilisateurs avec plusieurs entreprises

Si votre compte est associé à plusieurs entreprises dans Fracttal One, voici comment se déroulera la connexion :

**1. Connexion** : Entrez simultanément votre adresse e-mail et votre mot de passe pour authentifier votre identité de manière sécurisée.

| Image: Constraint of the constraint of the constraint o |                                                                                                    |  |
|----------------------------------------------------------------------------------------------------|----------------------------------------------------------------------------------------------------|--|
| Login with<br>Imal         Image: Image: Imag                                             | fracttalone                                                                                                    |  |
| Forgot Password<br>Not<br>Vou can also login with:<br>© Google  Microsoft  © SAML<br>Don't have an account? Create Account<br>Suff<br>© Donoch Lander<br>Wren you have not in Kontelly you are accepting<br>Wren you have not in Kontelly you are accepting<br>Wren you have not in Kontelly you are accepting<br>Microsoft Zenter Accepting<br>December 2010                                                                                                    | Login with Email jonas.campos@ Password                                                                                              |  |
| Source also login with:         Image: Complex state and complex state and complex state and complex state and complex state and complex states                                                                                                    | Forgot Password Next                                                                                                    |  |
| 13.44<br>€3 Ticonacch.surrorat<br>When you log is to Fractual you are accepting<br>Lacost the Terms and Conditions and Privaty polices                                                                                                    | You can also login with:                                                                                                    |  |
|                                                                                                    | L0.00<br>Towards, Namorn<br>When you log is in factility ou are accepting<br>Laboration for Lemma and Conditions and Prover patients |  |

2. Sélection de l'entreprise : Une fois authentifié, si vous avez accès à plusieurs entreprises, il vous sera demandé de sélectionner l'entreprise avec laquelle vous souhaitez travailler pendant cette session. Choisissez l'entreprise souhaitée et cliquez sur "Se connecter".

| 🔹 Fracttalone                                                                                                    |  |
|----------------------------------------------------------------------------------------------------|--|
| Login with<br>Email<br>jonas.campos@                                                                                                |  |
| Password ③                                                                                                    |  |
| fm (Am) Fracttal Demo                                                                                                    |  |
| 5.0.48<br>TOMCAL SUPORT<br>When you log in to Fractual you are accepting<br>Laccent the Terms and Conditions and Privace activities |  |
|                                                                                                    |  |
|                                                                                                    |  |

| 🔅 fracttalone                                                                                                    |  |
|----------------------------------------------------------------------------------------------------|--|
| Login with                                                                                                    |  |
| jonas.campos@                                                                                                    |  |
| Password                                                                                                    |  |
| Company     (Am) Fracttal Demo                                                                                                    |  |
| (Am) Fracttal Demo                                                                                                    |  |
| (Am) Activación Fracttal - Español - 477                                                                                                    |  |
| (Free) fracttal                                                                                                    |  |
|                                                                                                    |  |
|                                                                                                    |  |
|                                                                                                    |  |
|                                                                                                    |  |
|                                                                                                    |  |
|                                                                                                    |  |
| - Fracttaliana                                                                                                    |  |
|                                                                                                    |  |
| Enal<br>Jonas.campos@                                                                                                    |  |
| Login with                                                                                                    |  |
| Login with Login action Login with Login action Login with Login Company Company                                                                                                    |  |
| Login with     Enal     pons.campos@     Pasevord                                                                                                    |  |
| Login with<br>Emai<br>Jonas.campos@<br>Pessevod<br>                                                                                                    |  |
| Login with     Enall   Jonas.compos@     Pessend     Pessend     @     Company     @     Login     State                                                                                                    |  |
| Login with<br>Login with<br>Data compose<br>Passord<br>Company<br>( Login<br>Mary Company<br>( Login<br>Login<br>Mary Company<br>( Login<br>Mary Company<br>( Login                                                                                                    |  |
| Logn with<br>Logn with<br>Image:<br>Image:     |  |
| berrel<br>berrel<br>berrel<br>berrel<br>berrel<br>conser<br>conser |  |

**3. Changement d'entreprise** : Si vous devez travailler dans une autre entreprise, vous pouvez le faire à partir du menu de configuration de l'application ou simplement vous déconnecter et répéter le processus de connexion pour choisir une autre entreprise.

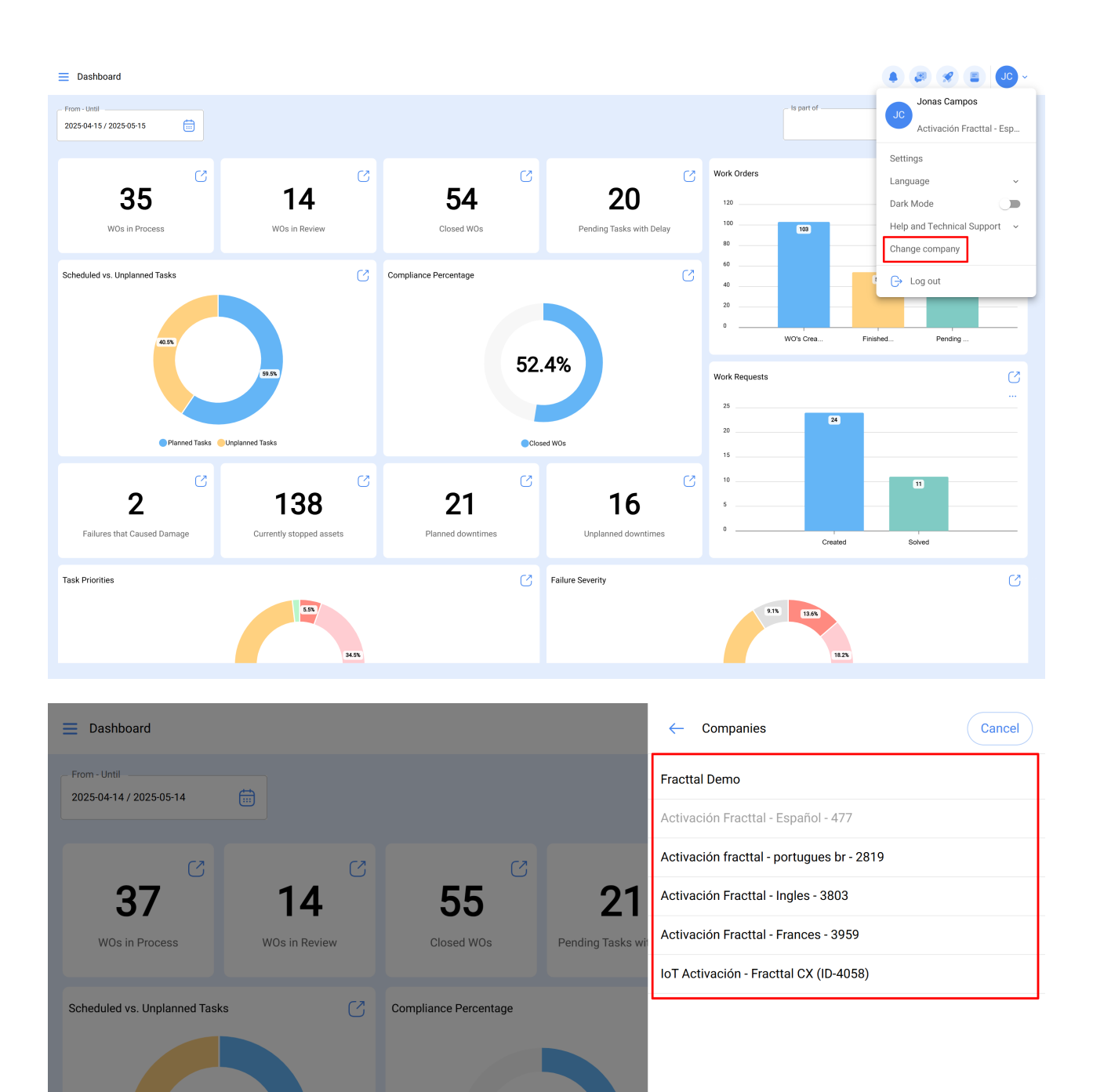

**Note** : Pour les utilisateurs ayant accès à plusieurs entreprises, seules les entreprises dont les identifiants correspondent seront affichées.

 $\bigcirc$ 

01

51.9%

Closed WOs

39.5%

Planned Tasks Unplanned Tasks

 $\bigcirc$ 

100

 $\bigcirc$